## Klargjøre video for overføring til iTunes

Sett EXPORT-egenskaper for videoopptaket ved å tilføye et "LIB."-

Når EXPORT-egenskaper er satt, kan videoer lett registreres på iTunes med bruk den medfølgende programvaren på en PC.

1 Velg avspillingsmodus.

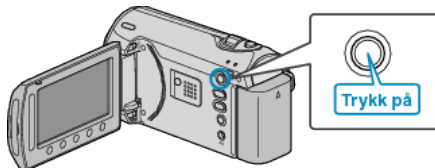

2 Velg videomodus.

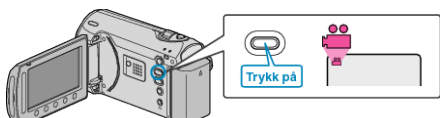

3 Trykk på knappen UPLOAD/EXPORT for å vise UPLOAD SETTINGS/ EXPORT SETTINGS-menyen.

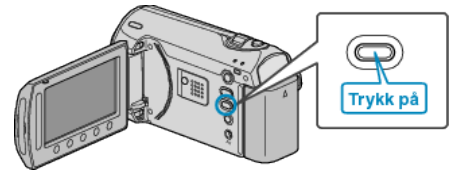

4 Velg "EXPORT SETTINGS" og trykk på 🛞

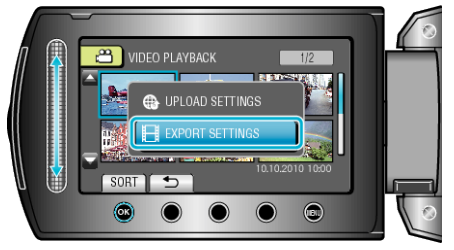

5 Velg ønsket video og trykk på 🐵.

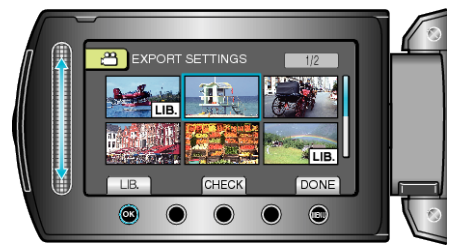

- Trykk på "CHECK" for å sjekke valgt fil.
- Gå ut ved å EXPORT SETTINGS, trykke på .

## NB!:

- Du kan ta opp video i iTunes-format ved å stille inn EXPORT-opptak før du begynner opptaket.
- "Ta opp video i iTunes-fomat" (ISS.0 )
- Formatet til videoopptakene endres når de overføres til en PC med den medfølgende programvaren.
- Filer som lagres på denne enheten vil ikke bli påvirket.
- Merket "LIB." vises ikke på andre indeksskjermer.

## Overføre konverterte videoer til iPod

Du kan eksportere videoene dine til iTunes med bruk av den medfølgende programvaren "Everio MediaBrowser". Installer programvaren på PC-en din og koble denne enheten til PC-en.

- Se hjelpefilen for detaljer om hvordan du bruker programvaren.
- For detaljer om overføring av filer til iPod, kan du se hjelpefilen til iTunes.

"Installere medfølgende programvare" (  ${\it ISS.0}$  ) "Ta sikkerhetskopi av alle filer" (  ${\it ISS.0}$  )

Problemer med eksport av filer til iTunes : ---

 Se "Q&A", "Siste informasjon", "Informasjon om nedlasting" osv. i "Klikk for siste produktinfo" i hjelpefilen som følger med "Everio Media-Browser"-programvaren.